## FTP

## Cum adaug un utilizator FTP?

Dupa logare in interfata de administrare de pe site-ul **Zooku.ro** (https://my.zooku.ro) accesati meniul **Administrare gazduire** 

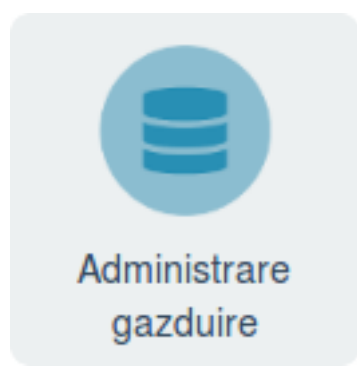

- click pe numele domeniului la care doriti sa faceti modificari
- click pe meniul FTP

| - click pe + Adauga utilizator FTP in c | dreapta sus |
|-----------------------------------------|-------------|
|-----------------------------------------|-------------|

- la Nume treceti numele utilizatorului

- la **Access in directorul** puneti directorul in care doriti sa aiba acces acel utilizator (de ex public\_html). Daca doriti acces **Root** atunci lasati campul necompletat.

 la campul Parola introduceti parola pentru utilizatorul FTP ( Parola trebuie sa contina minim 8 caractere, cifre, litere, cel putin o litera mare, un caracter special (!@#\$%\*) )

- daca campurile raman colorate in rosu acestea nu indeplinesc conditiile de mai sus iar utilizatorul nu poate fi creat

## - Salvati

Id-ul solutiei unice: #1063 Autor: : Zoltan Ultima actualizare: 2019-10-29 12:52